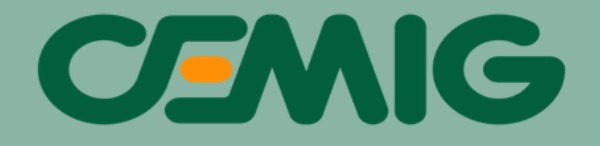

# SOLICITAÇÃO DE MMGD SEM INJEÇÃO (GRIDZERO)

# MANUAL DO GRIDZERO

VERSÃO 2 - 2025

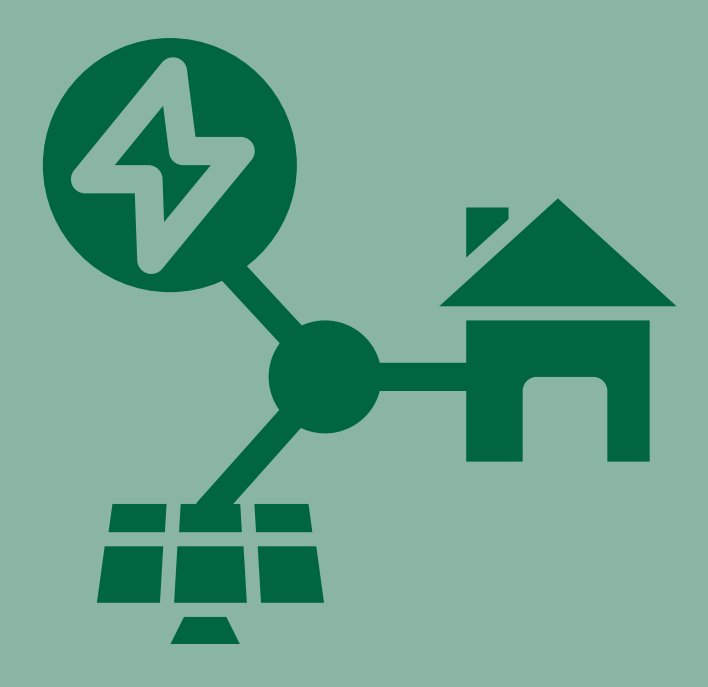

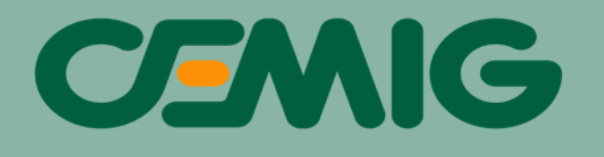

# HISTÓRICO DE VERSÕES

| VERSÃO 2 | JANEIRO/2025 | Entrada de Gridzero como processo de<br>MMGD        |
|----------|--------------|-----------------------------------------------------|
| VERSÃO 1 | ABRIL/2024   | Edição inicial - Gridzero como processo de<br>Carga |

# SUMÁRIO

| 1. INTRODUÇÃO3                                               |
|--------------------------------------------------------------|
| 2. QUAIS AS POSSIBILIDADES DE CONEXÃO COM GRIDZERO3          |
| 2.1. Ligação nova com GridZero4                              |
| 2.2. Carga existente com instalação de GridZero4             |
| 2.3. GD existente instalando GridZero4                       |
| 2.4. Alteração do GridZero existente5                        |
| 2.5. Solução da Alt.65                                       |
| 2.5.1. Como essa solução é apresentada ao cliente?5          |
| 2.5.2. Quais documentos devem ser apresentados?6             |
| 2.5.3. Em qual canal deve ser apresentado esses documentos?6 |
| 3. QUAIS DOCUMENTOS DEVEM SER APRESENTADOS PARA A            |
| SOLICITAÇÃO INICIAL                                          |
| 3.1. Baixa Tensão8                                           |
| 3.2. Média Tensão8                                           |
| 4. COMO PROTOCOLAR UMA CONEXÃO COM GRID ZERO9                |
| 5. SUBMISSÃO DE ARQUIVOS NO APRWEB11                         |
| 6. APROVAÇÃO DO PROJETO14                                    |
| 7. TIRE SUAS DÚVIDAS COM O CANAL 'PRECISA DE AJUDA?'18       |

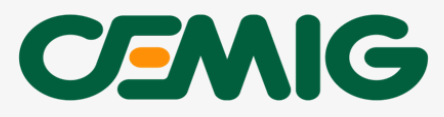

## 1. INTRODUÇÃO

A Cemig disponibilizou um procedimento específico para a conexão de projetos com sistemas de mini e microgeração distribuída (MMGD) **SEM** injeção, também conhecidos como grid zero, zero grid, zero export e similares. Esses sistemas têm como objetivo fornecer energia para consumo local **SEM** injetar na rede da distribuidora.

O consumidor deve solicitar um orçamento de conexão para MMGD, indicando a intenção de utilizar o sistema sem injeção na rede. Após a aprovação do orçamento, será necessário apresentar a documentação de grid zero na etapa de solicitação do Projeto/Estudo de Proteção, conforme as Normas Técnicas 5.30 e/ou 5.31.

O sistema grid zero também pode ser utilizado como solução para orçamentos de conexão convencionais que indiquem inversão de fluxo no sistema de distribuição. Nesse caso, o consumidor deve passar por uma etapa de pré-aprovação, seguida da apresentação do Projeto/Estudo de Proteção.

A abertura do protocolo de solicitação deverá ser feita pela plataforma do CEMIG ATENDE: <u>https://atende.cemig.com.br/</u>.

#### 2. QUAIS AS POSSIBILIDADES DE CONEXÃO COM GRID ZERO

O sistema Grid Zero pode ser implantado tanto novas em unidades consumidoras (UC) quanto as já existentes.

A seguir, apresentamos os tipos de conexão para que o cliente saiba como solicitar o grid zero conforme sua necessidade.

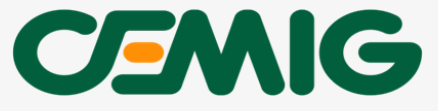

#### 2.1 Ligação nova com Gridzero

Essa condição aplica-se quando o Cliente deseja instalar uma nova conexão de unidade consumidora contendo grid zero.

#### 2.2 Carga existente com instalação de Gridzero

Nessa situação, o Cliente já possui uma unidade consumidora e pretende instalar um sistema grid zero nessa unidade.

#### Exemplo 1

Cliente que possua uma unidade consumidora apenas para fins de consumo e decide implementar um sistema de Grid Zero, ou seja, possuir uma geração de energia para consumir nessa unidade, sem injeção na rede Cemig.

#### 2.3. GD existente instalando Gridzero

O Cliente, que possui uma unidade consumidora com geração distribuída que injeta energia na rede, pode optar por transformar sua geração distribuída injetável em um sistema grid zero, aumentando ou não a potência.

#### Exemplo 1

Cliente que possua uma unidade consumidora com geração distribuída existente, injetando na rede, e decide alterar todo o sistema de geração com injeção para o modelo grid zero, ou seja, gerar energia sem injetar na rede

#### Exemplo 2

Cliente que possua uma unidade consumidora com geração distribuída existente, que injeta energia na rede, e deseja alterar a potência de geração. Entretanto, devido a uma condição especial do sistema, a alteração pretendida exigirá a modificação de todo o sistema para um modelo de grid zero, ou seja, sem injeção de energia na rede.

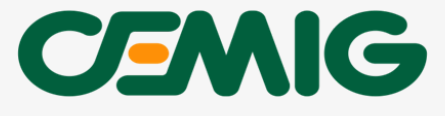

#### 2.4. Alteração do Gridzero existente

Unidades consumidoras que já possuem um sistema grid zero também podem optar por alterar (aumentar ou reduzir) sua capacidade de geração.

#### 2.5 Solução da Alternativa 6

Em alguns pontos do sistema elétrico, pode haver restrições para a injeção de energia na rede devido à inversão de fluxo. Nesses casos, o cliente pode gerar sua própria energia e consumi-la no local, sem injeção na rede, conforme estabelecido pela Aneel no Art. 73 da REN 1000/2021.

#### 2.5.1 Como essa solução é apresentada ao cliente?

Quando um cliente solicita um orçamento de conexão para geração distribuída com injeção na rede, o estudo pode identificar inversão de fluxo de potência no alimentador ou no transformador da subestação de atendimento à solicitação, sendo necessário restringir a injeção de energia ao ponto de conexão pretendido. Nesses casos, o cliente receberá um orçamento de conexão indicando que a solução viável é a geração distribuída sem injeção na rede. Portanto, o sistema grid zero torna-se uma opção de conexão tecnicamente viável.

Se o cliente concordar com essa solução, ele deverá providenciar os documentos técnicos relacionados ao grid zero e apresentá-los à Cemig antes da assinatura dos contratos.

Se o cliente concordar com essa solução, ele deverá providenciar os documentos técnicos relacionados ao grid zero e apresentá-los à Cemig antes da assinatura dos contratos.

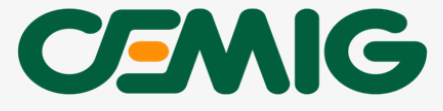

## 2.5.2 Quais documentos devem ser apresentados?

Antes da assinatura dos contratos, o Responsável Técnico (RT) deverá apresentar:

- Orçamento de Conexão assinado com a opção assinalada;
- Certificado e Datasheets dos equipamentos envolvidos;
- Novo DUB;
- Termo de anuência
- Memorial descritivo explicando a configuração que garantirá a não injeção na rede da distribuidora;
- Projeto/Estudo de Proteção, conforme as normas da distribuidora;
- Novo formulário com a demanda contratada para 0 kW, caso unidade consumidora do grupo A.

## 2.5.3 Em qual canal deve ser apresentado esses documentos?

A documentação deverá ser apresentada conforme o nível de tensão de conexão:

#### Baixa Tensão

O Responsável Técnico (RT) deverá solicitar uma 'modificação de central geradora' no CEMIG ATENDE e presentar a documentação no APR Web.

Para apresentação dos documentos no APRWeb, consulte o item 5 deste Manual.

Para solicitação no CEMIG ATENDE:

- Acesse o site <a href="https://atende.cemig.com.br/">https://atende.cemig.com.br/</a>;
- Acesse o item 'Conexão Nova (Ligação nova)' mesmo que o cliente já possua uma instalação existente.

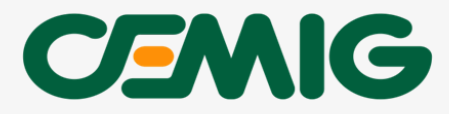

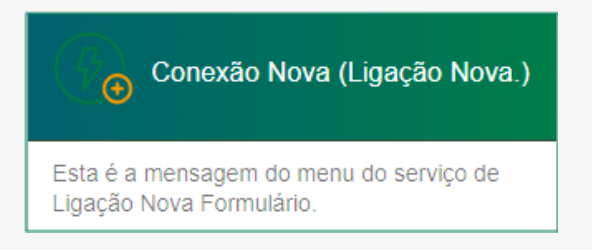

• Clique em '+ Solicitar conexão nova'.

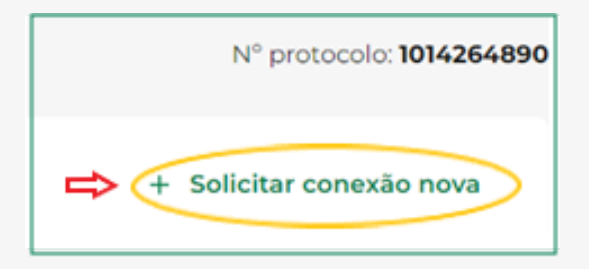

- Clique em 'Conexão com Geração Distribuída';
- Em seguida, clique em "Avançar".

| Conexão com Geração Distr<br>Para conexão nova ou instalação de g | <b>'ibuída</b><br>eração de energia (mini/microgeração distribuída). | ۲ |
|-------------------------------------------------------------------|----------------------------------------------------------------------|---|
|                                                                   | Avançar                                                              |   |

- Clique em 'Modificação de Projeto GD';
- · Insira o número de solicitação (NS);
- Descreva que se trata de apresentação do sistema Grid Zero para alternativa 6 proposta na solução da NS.

|      | Modificação d | le Projeto G | D |  |
|------|---------------|--------------|---|--|
|      |               | Û            |   |  |
| Nota | de serviço    |              |   |  |
| Des  | ricão         |              |   |  |

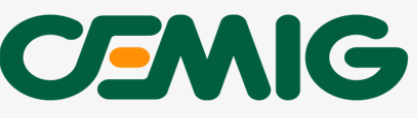

## Média Tensão:

Os documentos devem ser enviados através do serviço "Envio de Documentos GD".

- Acesse CEMIG ATENDE, disponível em: https://atende.cemig.com.br;
- Selecione Mini / Microgeração Distribuída;
- Clique em Envio de Documentos GD.

# 3. QUAIS DOCUMENTOS DEVEM SER APRESENTADOS PARA A SOLICITAÇÃO INICIAL?

Este tópico se aplica aos casos em que o cliente já inicia a solicitação com a intenção de implantar grid zero, ou seja, itens 2.1 a 2.4 deste manual.

## 3.1. Baixa Tensão:

- i. ART/TRT;
- ii. Diagrama Unifilar Básico conforme ND 5.30(DUB);
- iii. Certificado dos inversores/módulos.
- iv. Formulário de solicitação de acesso para Microgeração Distribuída

v. Demais documentos relacionados ao imóvel e identificação do cliente verificar no site da CEMIG >> CEMIG ATENDE >> GERAÇÃO DISTRIBUÍDA >> <u>Manual de Geração Distribuíd</u>a. (https://www.cemig.com.br/manual-de-geracao-distribuida/)

# 3.2. Média Tensão:

- i. ART/TRT;
- ii. Diagrama Unifilar Básico conforme ND 5.31 (DUB);
- iii. Certificado dos inversores/módulos;
- iv. Formulário de solicitação de acesso para Microgeração Distribuída;

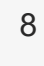

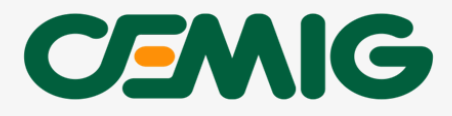

v. Demais documentos relacionados ao imóvel e identificação do cliente verificar no site da CEMIG >> CEMIG ATENDE >> GERAÇÃO DISTRIBUÍDA >> <u>Manual de Geração Distribuíd</u>a. (https://www.cemig.com.br/manual-de-geracao-distribuida/).

# IMPORTANTE:

No formulário de acesso, é necessário informar a pretensão de instalação do sistema grid zero, preenchendo os itens 1 e 8.5.1 para MicroGD e os itens 2 e 9.5 para MiniGD.

O empreendimento será "Grid Zero"?: 🛛 Sim 💌

# 4. COMO PROTOCOLAR UMA CONEXÃO COM GRID ZERO:

A abertura do protocolo de solicitação deverá ser feita pela plataforma do CEMIG ATENDE: <u>https://atende.cemig.com.br/</u>.

 Acesse o item 'Conexão Nova (Ligação nova)' mesmo que o cliente já possua uma instalação existente.

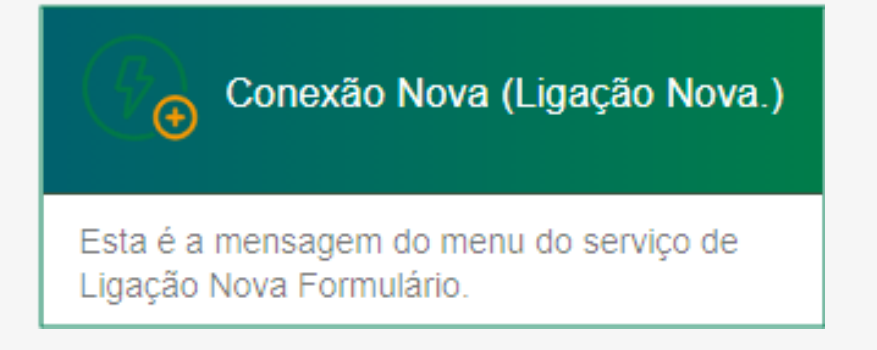

Clique em '+ Solicitar conexão nova'.

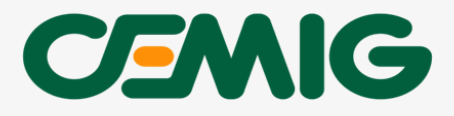

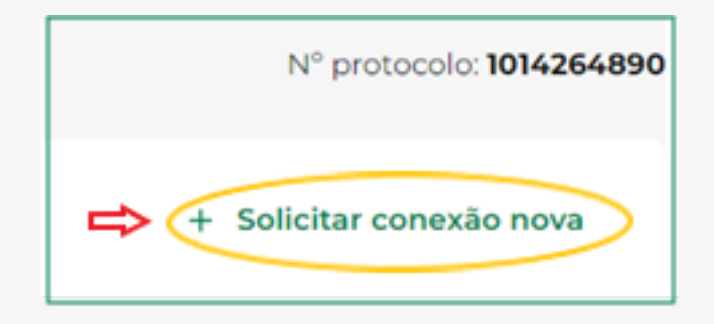

- Clique em 'Conexão com Geração Distribuída';
- Em seguida, clique em "Avançar".

| Conexão com Geração Distribuída<br>Para conexão nova ou instalação de geração de energia (mini/microgeração distr | ribuída). |
|----------------------------------------------------------------------------------------------------|-----------|
| Avançar                                                                                                    |           |

- Clique em 'Orçamento estimado ou de conexão para mini/micro geração distribuída';
- Na tela seguinte, clique em 'Orçamento de Conexão";
- Clique em 'Continuar'.

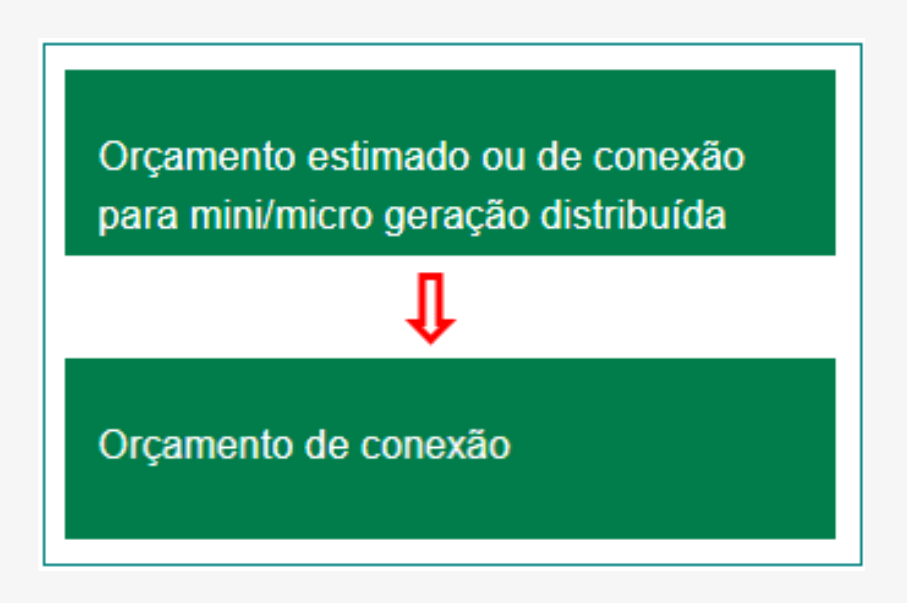

• Preencha as informações e técnicas da conexão grid zero e de contato;

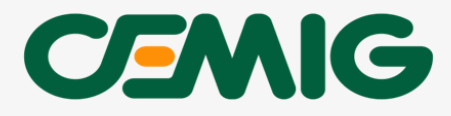

- Anexe toda a documentação necessária, conforme as instruções das NDs 5.30 e 5.31, incluindo as informações específicas relativas ao grid zero;
- Clique em 'Solicitar'.

| ☐ É endereco rural?         |      | Anexos                                                    |
|-----------------------------|------|-----------------------------------------------------------|
| CEP<br>00.000-000           | Q    | Esta é a mensagem de anexo                                |
| Tipo de Complemento<br>Casa | Ŧ    | Tamanho máximo de cada arquivo: 4 MB<br>Envio finalizado. |
| Cidade<br>BELO HORIZONTE    | •••• | Arquivos                                                  |

 Em seguida, as documentações mencionadas no item 3 deverão ser submetidas ao APRWeb.

# 5.SUBMISSÃO DE ARQUIVOS NO APRWEB

Para esta etapa, o Responsável Técnico apresentará os documentos mínimos solicitados para conexão de Grid Zero, conforme item 3 deste manual.

• Na aba inicial do APRWEB, clique em Pedidos;

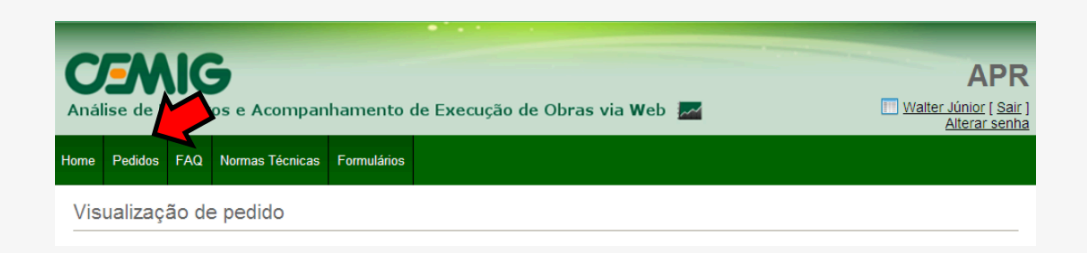

 Informe o número da Nota de Serviço - NS ou número de Protocolo e clicar em "Buscar" (lupa):

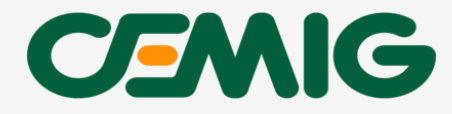

| <b>C</b><br>Anál | <b>S</b><br>ise de P | rojeto   | os e Acompanh   | amento de   | Execução de Obras v  | ia Web 📈  |   | APR<br>welisson [ Sair ]<br>Alterar senha |
|------------------|----------------------|----------|-----------------|-------------|----------------------|-----------|---|-------------------------------------------|
| Home             | Pedidos              | FAQ      | Normas Técnicas | Formulários |                      |           |   |                                           |
| Со               | nsulta c             | le pe    | didos           |             |                      |           |   |                                           |
| Nº da            | a Nota de S          | Serviço: | XXXXXXXXXX      | 2           | № do Protocolo:      |           |   | a 🛃 🧐                                     |
| Perío            | odo de envi          | 0:       | ate             | é           | Situação:            | Selecione | ۲ |                                           |
| Regi             | onal:                |          |                 |             | Tipo de solicitação: | Selecione | ۲ |                                           |
| Nom              | e do Client          | e:       |                 |             | Número do Cliente:   |           |   |                                           |
| Núm              | ero da Insta         | alacao:  |                 |             |                      |           |   |                                           |

• Clique em "visualizar";

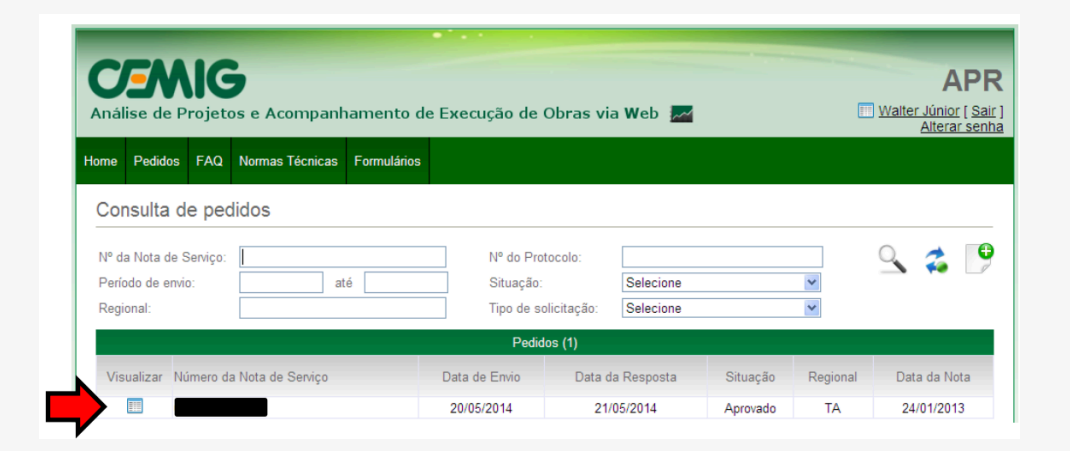

• Clique em "Editar";

|                    |                      |                  | Anexos       |               |             |        |
|--------------------|----------------------|------------------|--------------|---------------|-------------|--------|
| Projeto Elétrico*: |                      |                  | Procurar     | (formato PDF) |             |        |
|                    |                      | Projeto Elétrico | o SE-1       |               | (Histórico) |        |
| ART Paga*:         |                      |                  | Procurar     | (formato PDF) |             |        |
| _                  |                      | ART.pdf (His     | stórico)     | (,            |             |        |
| Carta de opcão Ta  | rifa Monômia /       |                  |              |               |             |        |
| Termo de opção de  | e atendimento em BT: |                  | Procurar     | (formato PDF) |             |        |
|                    |                      |                  |              |               |             |        |
|                    |                      |                  | Análise      |               |             |        |
| Data da resposta:  | 23/09/2014           | Data de envio    | 11/09/2014   | Situação*:    | Aprovado    | $\sim$ |
|                    |                      |                  |              |               |             | ~      |
|                    |                      |                  |              |               |             |        |
| Observação:        |                      |                  |              |               |             |        |
|                    |                      |                  |              |               |             |        |
|                    |                      |                  |              |               |             |        |
|                    |                      | _                | 📥 🤌 🔶        |               |             |        |
|                    |                      |                  | <b>- ~</b> ^ | 2             |             |        |

 Os campos serão habilitados e será possível incluir os arquivos no sistema;

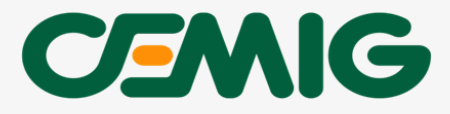

|                                                                         | Anexos                        |
|-------------------------------------------------------------------------|-------------------------------|
| Projeto Elétrico*:                                                      | Procurar (formato PDF)        |
|                                                                         | Projeto Elétrico Sz           |
| ART Paga*:                                                              | Procurar (formato PDF)        |
|                                                                         | ART.pdf (Historico) (Excluir) |
| Carta de opção Tarifa Monômia /<br>Termo de opção de atendimento em BT: | Procurar (formato PDF)        |
|                                                                         | Adicionar Anexo Opcional      |

· Após escolher os arquivos para anexo, clique em "salvar"

| Carta de opção Ta<br>Termo de opção de | rifa Monômia /<br>e atendimento em BT: |                | Procurar<br>Adicionar Anexo | (formato PDF) |          |     |
|----------------------------------------|----------------------------------------|----------------|-----------------------------|---------------|----------|-----|
|                                        |                                        |                | Anális                      | •             |          |     |
| Data da resposta:                      | 23/09/2014                             | Data de envio: | 11/09/2014                  | Situação*:    | Aprovedo | ~   |
| Observação:                            | Projeto Aprovad                        | 0              |                             |               |          | < > |
|                                        |                                        |                |                             | 2             |          |     |

 Após salvar, apresentará a mensagem "Pedido atualizado com sucesso!";

| <b>C</b><br>Anál | <b>EN</b><br>lise de P | rojet | os e Acompan             | hamento d   | de Exect | ução de Obras v                   | ia Web 📈               |       | waite | A<br>er Júnio<br>Altera | PR<br>[Sair]<br>rsenha |
|------------------|------------------------|-------|--------------------------|-------------|----------|-----------------------------------|------------------------|-------|-------|-------------------------|------------------------|
| Home             | Pedidos                | FAQ   | Normas Técnicas          | Formulários |          |                                   |                        |       |       |                         |                        |
|                  | nsulta c<br>Pedido a   | de pe | didos<br>do com sucesso! |             |          | Nº da Protocola:                  |                        |       | 0     | 4                       | X                      |
| Perío<br>Regi    | onal:                  | ):    |                          | até         |          | Situação:<br>Tipo de solicitação: | Selecione<br>Selecione | <br>~ | 4     | <b>*</b> @              | 0                      |
|                  |                        |       |                          |             |          | Pedidos (1)                       |                        |       |       |                         |                        |

Para outras dúvidas relacionadas ao sistema APRWEB, consultar manual disponível no site da CEMIG >> Cemig Atende >> Geração Distribuída >> <u>Sistema APR Web - Manual do Usuário</u>

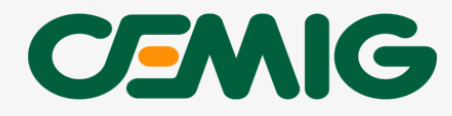

## 6. APROVAÇÃO DO PROJETO

Para esta etapa, o Responsável Técnico apresentará o projeto elétrico e/ou projeto de sistema de proteção, seguindo o seguintes passos:

- Você vai acessar a sua página do CEMIG ATENDE.
- Em "Procure pelo serviço" digite "grid zero" (sem as aspas) e selecione a opção "Análise de Carga ou Projeto Elétrico ".

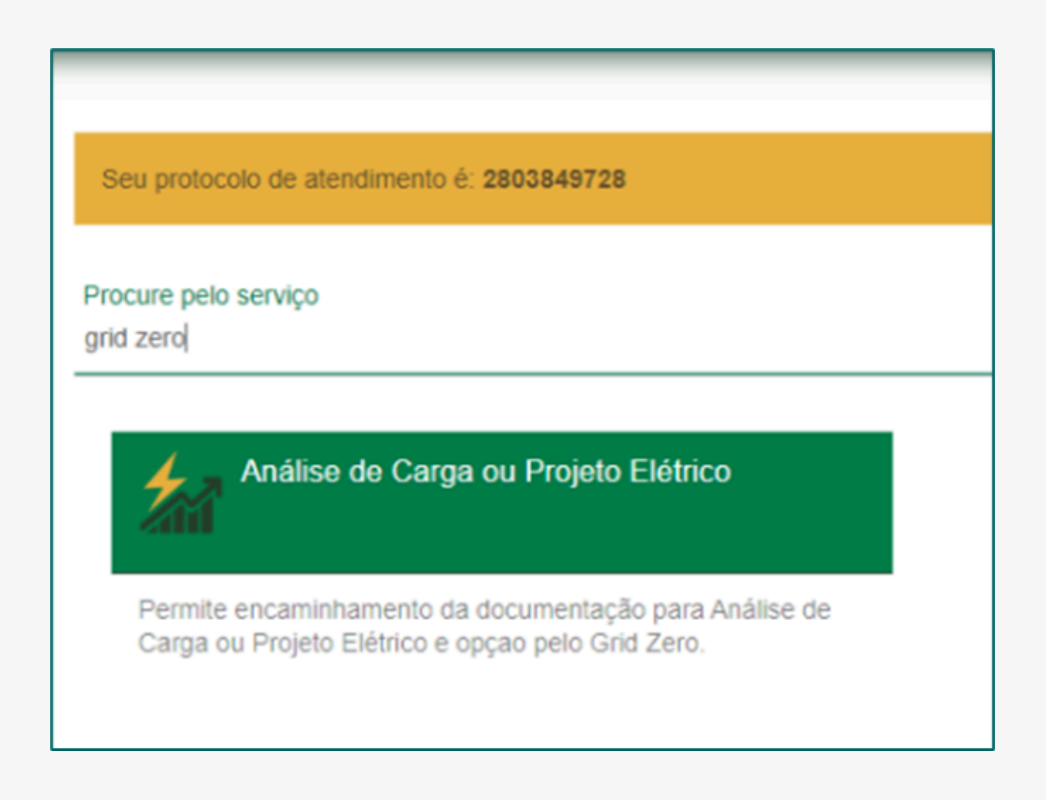

 Antes de preencher as informações das solicitações, leia as orientações com atenção.

| Análise de Carga ou Projeto Elétrico                                                                                                    |
|----------------------------------------------------------------------------------------------------|
| Arties de registrar a solicitação, consulte as orientações sobre as condições de atendimento no portal cemig com briatendimento, opção Consumidores: Ligação Nova / Aumento de Carga                                                                                                    |
| Aprovação de PRUJETO ELÉTRICO (Baixa Trensão); Anexar apenas o(s) formulário(s) específico(s)<br>- Documentos de identificação do titular não cadastrados na Cernig, quando couber<br>- Documento de comprovação de localização regular da unidade consumidora para 1ª ligação nova do lote; área, quando couber.                                                                                                    |
| 1- As Normas de Distribuição 5.1, 5.2 e 5.3 para a construção dos padrões de entrada estão disponíveis no portal cemig com briatendimento, opção Normas Técnicas Hormas Técnicas:                                                                                                    |
| 2- Ventique a existência de débitos vencidos sob a responsabilidade do Itular da unidade consumidora, pois a inadimplência é impedimento para o atendimento da solicitação;                                                                                                    |
| 3-As solicitações para atender edificações em agrupamento com proteção geral (Baixa Tensão) ou subestação (Média Tensão) devem ser realizadas por Responsável Técnico com registro em situação regular no CREA e cadastrado<br>no sistema APR VEEI - Aprovação de Projeto Elétrico e Análise de Carga na Rede via Web;                                                                                                    |
| 4- E necessário a prévia anàlise da cargairede para solicitação de ligação nova ou aumento de carga de padrão tritásico (individual ou em agrupamento), tigação novalaumento de carga para agrupamentos com mais de 3 caixas de<br>medição ou unidade consumidora bilásica com proteção superior a 60A;                                                                                                    |
| 5- As unidades consumidoras com carga instalada superior a 75kW (disjuntor superior a tripolar de 200Å) devem ser atendidas em Média Tensão, exceto quando o interessado optar pelo atendimento em baixa tensão, conforme<br>Resolução Aneel 414/2010 e norma ticraca Cemig ND-5.1. Neste caiso, o interessado deverá tormaitzar o pedido através do "TERMO DE OPÇÃO DE ATENDIMENTO EM BADA TENSÃO". Caiso o cliente seja atendido em Média<br>Tensão e queira ser faturado na Baixa Tensão, deve formalizar o seu pedido através do "TERMO DE OPÇÃO DE ATENDIMENTO EM BADA TENSÃO". Caiso o cliente seja atendido em Média<br>Tensão e queira ser faturado na Baixa Tensão, deve formalizar o seu pedido através do Termo de Opção pelo Faturamento Monômio. |

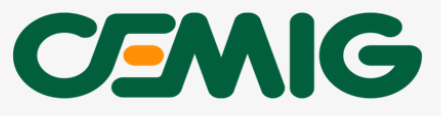

• Em "Tipo de Serviço" selecionar o seguinte item, conforme seu caso:

#### Baixa Tensão

Selecione a opção 'Aprovação de projeto elétrico/coordenograma (Baixa Tensão) e Anexo I'

#### Média Tensão

Selecione a opção 'Aprovação de projeto elétrico/coordenograma (Média Tensão)';

- Assinale a opção "Grid zero ou Operação em paralelismo permanente";
- Em "Tipo de Projeto" selecione a opção "Carga";
- Por fim, no campo "Tipo de Solicitação" selecione a opção "Solicitação de NS para entrada de projeto elétrico e coordenograma".

| O Análise de carga/rede AGRUPAMENTO COM PROTEÇÃO GERAL e Anexo I                                                                                                    |
|----------------------------------------------------------------------------------------------------|
| O Aprovação de projeto elétrico/coordenograma (Média Tensão)                                                                                                    |
| Aprovação de projeto elétrico (Baixa Tensão) e Anexo I                                                                                                    |
| O Elaborar Estudo de Rede com posterior apresentação do Projeto Elétrico (MT)                                                                                                    |
| O Elaborar Estudo de Rede com posterior apresentação do Projeto Elétrico(BT)                                                                                                    |
| O Atualização do formulário BT para vistoria no quadro de medição                                                                                                    |
| <ul> <li>Grid zero ou Operação em paralelismo permanente</li> <li>Tipo Projeto</li> <li>Geração Distribuída          <ul> <li>Carga</li> </ul> </li> </ul>                                                                                                    |
|                                                                                                    |
| lipo de Solicitação                                                                                                    |
| <ul> <li>O Solicitação de NS para entrada de Projeto Elétrico após Estudo de Rede</li> </ul>                                                                                                    |
| <ul> <li>O Solicitação de NS para entrada de Projeto Elétrico após Estudo de Rede</li> <li>O Solicitação de NS para entrada de formulário de análise de carga/rede</li> </ul>                                                                                                    |
| <ul> <li>Solicitação de NS para entrada de Projeto Elétrico após Estudo de Rede</li> <li>Solicitação de NS para entrada de formulário de análise de carga/rede</li> <li>Solicitação de NS para entrada de projeto elétrico ou coordenograma</li> </ul>                                                                                        |
| <ul> <li>O Solicitação de NS para entrada de Projeto Elétrico após Estudo de Rede</li> <li>O Solicitação de NS para entrada de formulário de análise de carga/rede</li> <li>Solicitação de NS para entrada de projeto elétrico ou coordenograma</li> <li>O Solicitação de reanálise de projeto elétrico ou coordenograma reprovado</li> </ul> |

- Preencha todas as informações técnicas do projeto grid zero e os dados para contato.
- Anexe toda documentação necessária, conforme as instruções das normas da CEMIG, NDs 5.30 e 5.31.

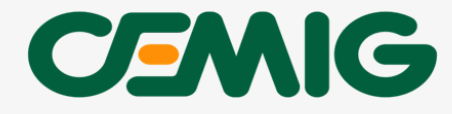

| Tipo de Solicitação                                          |                    |                   |
|--------------------------------------------------------------|--------------------|-------------------|
| Solicitação de NS para entrada de Estudo de Rede             |                    |                   |
| O Reanálise de NS suspensa aguardando informações do Cliente |                    |                   |
|                                                              |                    |                   |
|                                                              |                    |                   |
| Notas Técnicas                                               |                    |                   |
|                                                              |                    |                   |
|                                                              |                    |                   |
|                                                              |                    |                   |
| Telefone do Cliente                                          | Celular do Cliente | E-mail do Cliente |
|                                                              |                    |                   |
|                                                              |                    |                   |
| Anexos                                                       |                    |                   |
|                                                              |                    |                   |
| Esta é a mensagem de anexo                                   |                    |                   |
|                                                              |                    |                   |
|                                                              |                    |                   |
| Tamanho máximo de cada arquivo: 4 MB                         |                    |                   |

• Valide as informações cadastradas.

| Confirme seus dados antes de continuar                                                                                                    | × |
|----------------------------------------------------------------------------------------------------|---|
| Atenção! O Projeto Elétrico deverá ser apresentado após a assinatura da carta<br>acordo. Caso a carga seja liberada sem a necessidade de Obra, o Projeto Elétrico<br>deverá estar aprovado quando da solicitação de Vistoria para Ligação Nova ou<br>Aumento de Carga.Grid zero ou Operação em paralelismo: Opção pelo Grid Zero |   |
| Tipo Serviço: Elaborar Estudo de Rede com posterior apresentação do Projeto Elétrico                                                                                                    | В |
| Tipo Projeto: Carga                                                                                                    |   |
| Tipo de solicitação: Solicitação de NS para entrada de Estudo de Rede                                                                                                    |   |
| Notas Técnicas:                                                                                                    |   |
| Telefone do Cliente:                                                                                                    |   |
| Celular do Cliente:                                                                                                    |   |
| E-mail do Cliente:                                                                                                    |   |
| Documentos:                                                                                                    |   |
|                                                                                                    |   |
| Fechar Enviar                                                                                                    |   |

 Após pressionar o botão "enviar", será exibida uma caixa com título "Análise Carga ou Projeto Elétrico", informando que a Cemig entrará em contato por e-mail para confirmar os dados, indicar o número de protocolo de atendimento e os prazos para a conclusão das etapas do processo.

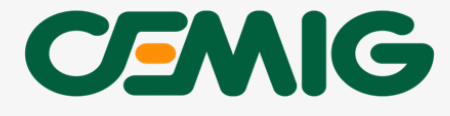

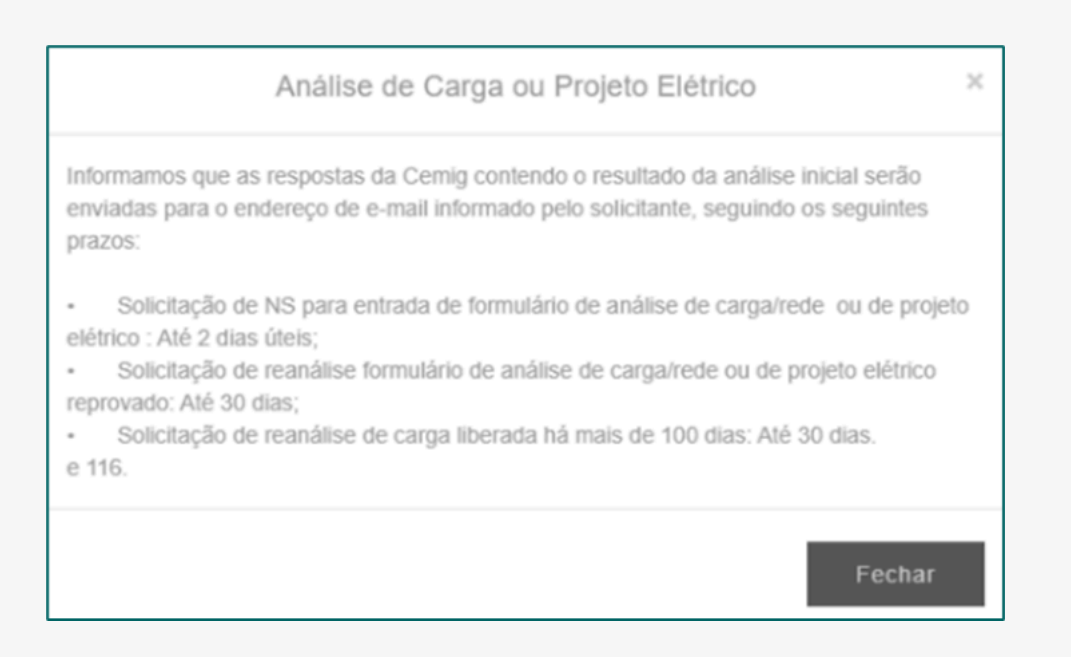

 O primeiro prazo é relacionado à etapa do envio de carta orientando ao cliente anexar a documentação necessária para análise do projeto de paralelismo permanente sem injeção no sistema APR Web.

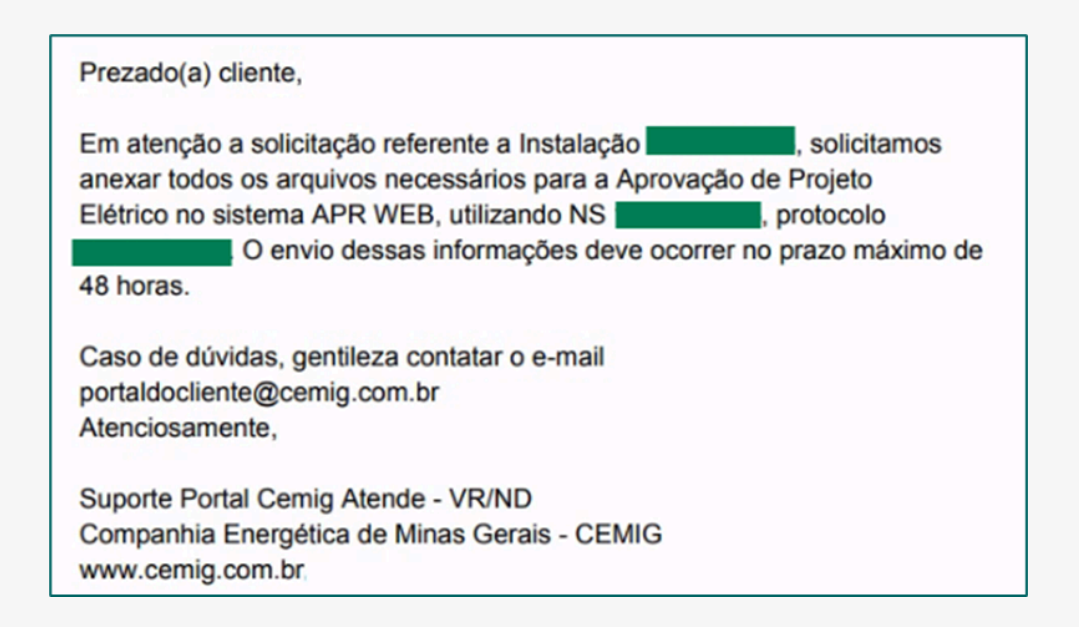

## 7. TIRE SUAS DÚVIDAS COM O CANAL 'PRECISA DE AJUDA?'

Para obter esclarecimentos adicionais sobre Grid Zero e serviços relacionados, o cliente pode acessar o canal <u>'Precisa de Ajuda?'</u> na área logada. Basta seguir o caminho: Cemig Atende > Mini/Micro Geração > <u>'Precisa de Ajuda?'</u>.

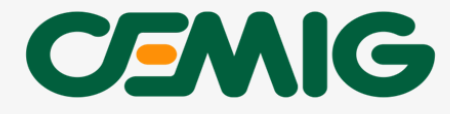